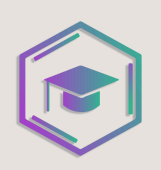

# BEM-VINDO AO PLANO ANUAL 2025

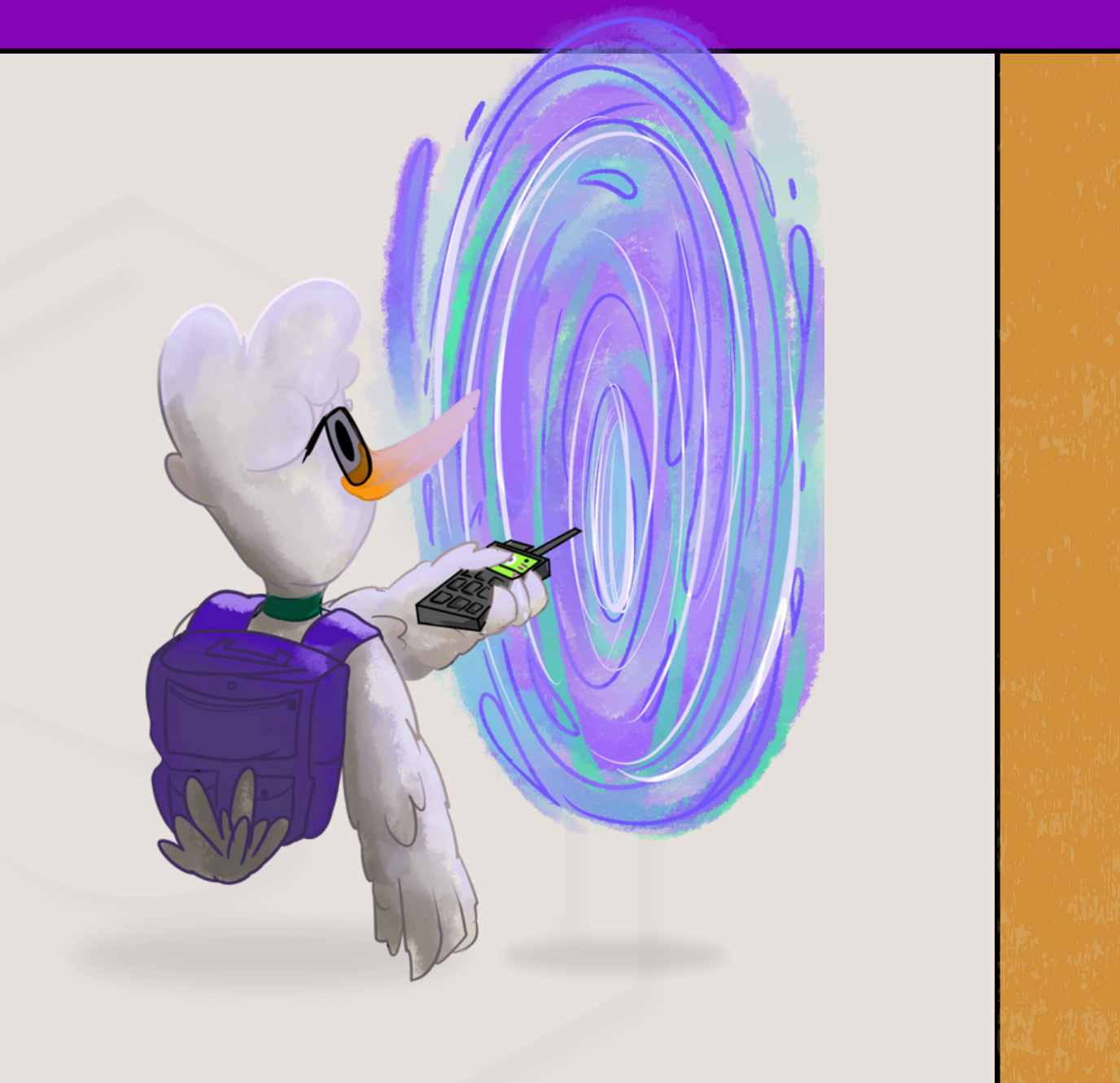

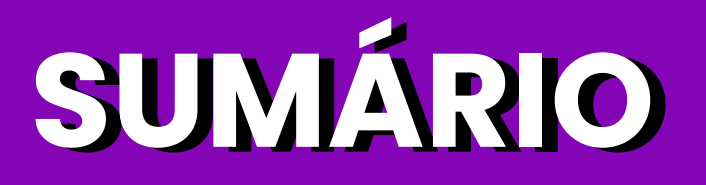

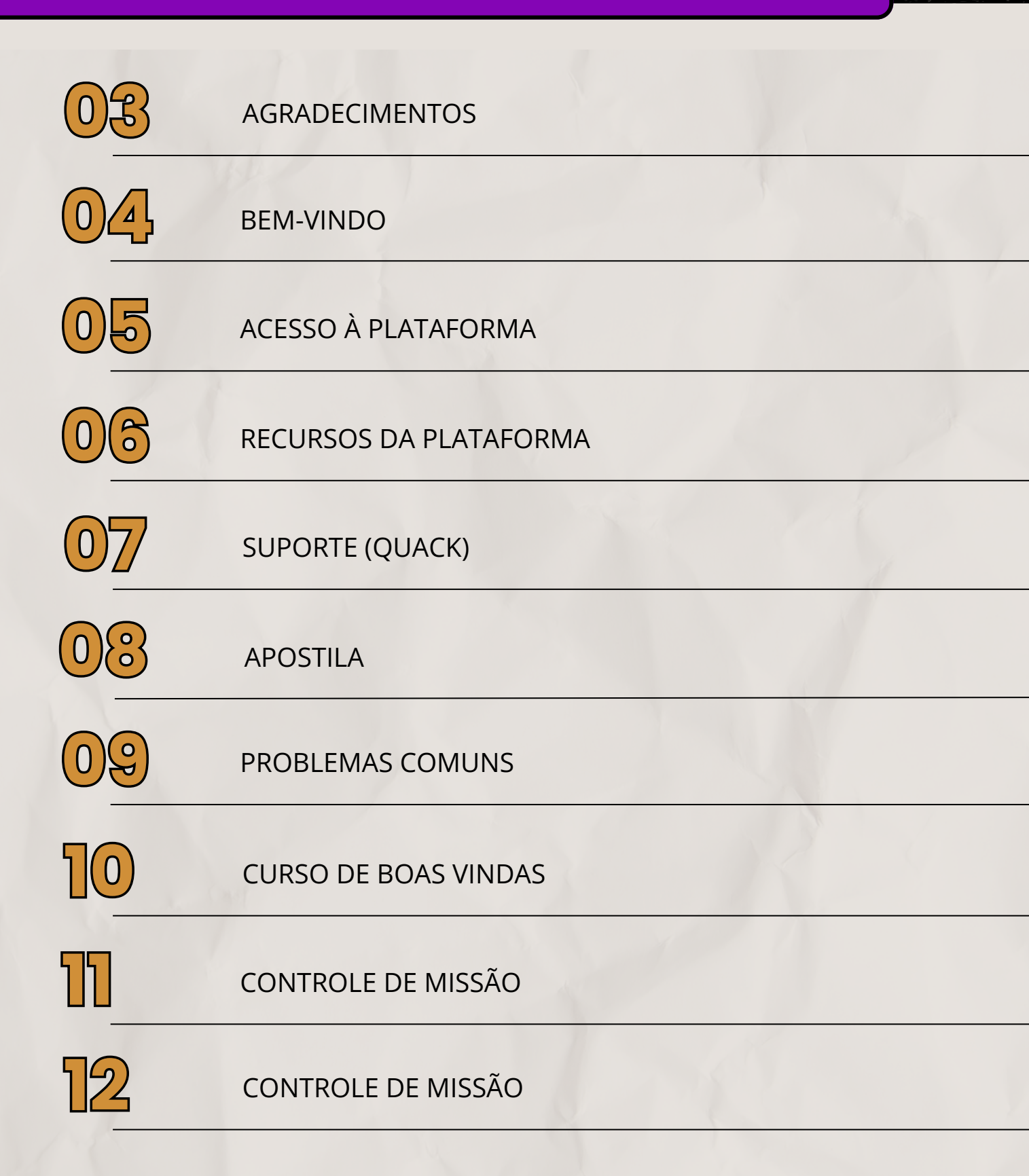

## AGRADECIMENTOS

"Quando começamos o Guia, nosso objetivo era criar **algo que fez muita falta na nossa época de vestibulando:** um material verdadeiramente direcionado para as provas da Universidade de Brasília. Nós estávamos cansados de materiais com a capa "PAS" e o conteúdo inteiro **genérico**, <u>feito</u> <u>para outras prova</u>s.

Com a nossa aprovação tripla em medicina na UnB, colocamos em prática esse **sonho antigo**. Primeiro foram as **apostilas**, depois **cursos ao vivo**, **plataforma**, **eventos** e **simulados**. A ideia toda era sobre o **"aprenda com quem passou"** - pensando sempre no que os aprovados com as maiores notas poderiam te ensinar.

E assim a nossa equipe cresceu muito rápido. Vieram professores, coordenadores, programadores e vários outros que foram fundamentais para a nossa história;

O mais importante é que, mesmo crescendo tanto em poucos anos, a gente não perdeu a essência: **entender o aluno e acompanhá-lo em cada momento é fundamental para a Guia.** Essa foi a chave do nosso sucesso. É por causa dela que já ajudamos <u>centenas de estudantes</u> a conquistarem a vaga na Univerisdade de Brasília.

Hoje em dia nada nos dá mais orgulho do que andar pela UnB e ser reconhecido por calouros que gritam **"valeu Guia do PAS!".** Eu espero que em breve você nos encontre pelos corredores e nos diga a mesma coisa!

**Obrigado por confiar no Guia para te ajudar na sua aprovação!** O Guia só existe por conta de alunos como você!

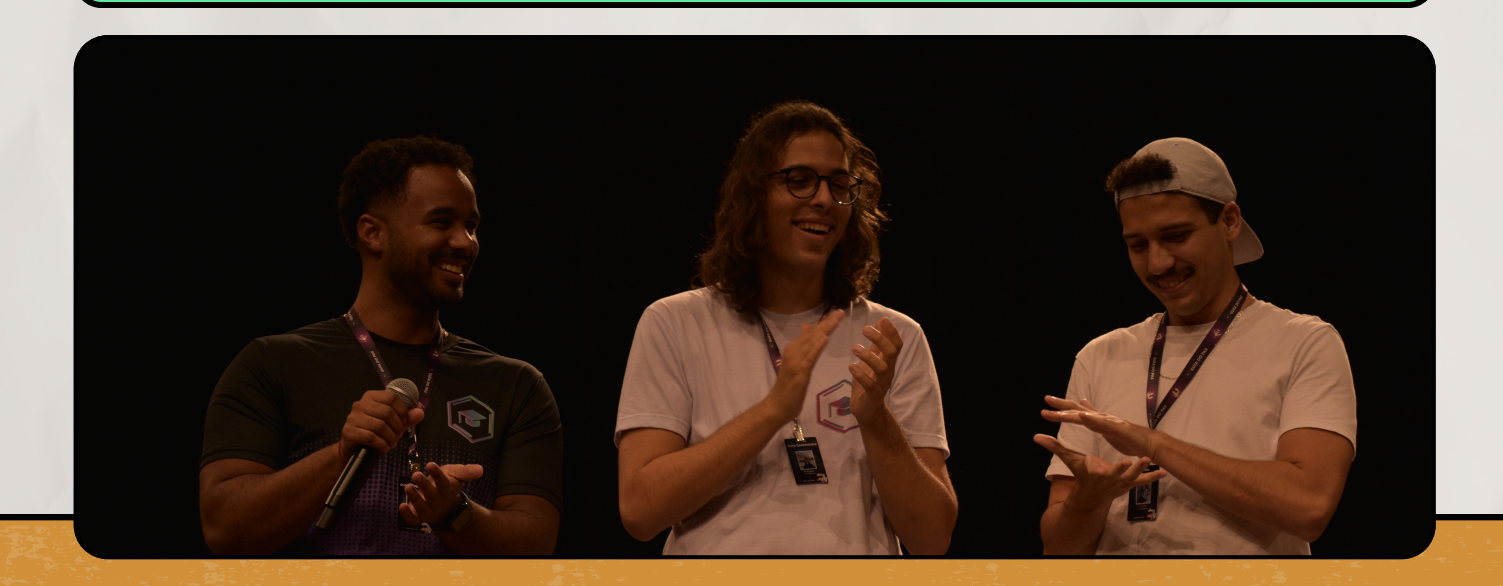

# **BEM-VINDO!**

### PLANO ANUAL 2025 GUIA DO PAS

### AUEBA, PATINHO! TUDO BEM ?

Nós preparamos este **E-book** com muito carinho para te receber aqui no Guia e te oferecer a melhor preparação ao longo dos próximos meses! Aqui você saberá quais são os próximos passos agora que você já fez a sua matrícula.

> PS: se você ainda não sabe o que é **"aueba"** e **"patinho"**, não se preocupe... em pouco tempo você já se sentirá em casa ao pensar na **"patolândia"!**

#### HELENA TAVARES APROVADA EM MEDICINA

"Acredite naquilo que você faz! Todo o seu esforço e dedicação não serão em vão: continue seguindo em frente sem desistir, porque você vai colher os frutos logo."

FUN FACT: isso é a frase de um biscoito chinês que eu comi num dia que eu estava muito desacreditada com o PAS porque tinha saído a nota de um simulado e meu desempenho não foi como eu queria. Guardei o papelzinho na minha capinha e carrego comigo pra todos os lados!

## ACESSO À PLATAFORMA

#### Link: app.guiaflix.com

Na plataforma, você encontra todas as **aulas gravadas**, acompanha as **mentorias** em grupo ao vivo, faz **questões** e provas antigas, encontra as **resoluções** comentadas e acessa seu **cronograma personalizado.** 

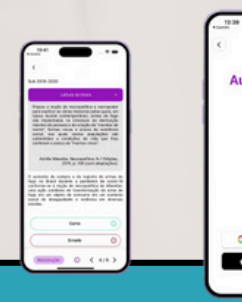

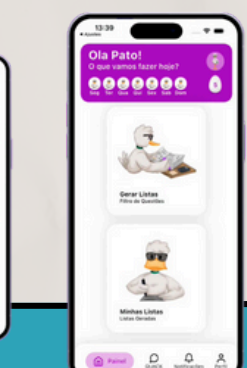

O Acesso em app.guiaflix.com é com a **conta Google.** Lembrese de Utilizar o <u>mesmo gmail</u> utilizado na compra do curso. Você pode acessar a plataforma utilizando o navegador em **qualquer dispositivo** (computador, tablet ou celular).

É importante lembrar que o acesso da sua conta é <u>individual</u> e não deve ser compartilhado com outras pessoas, pois isso prejudica a **personalização** dos seus estudos, atrapalha os seus **cronogramas** individualizados e bagunça toda a sua **análise estatística de desempenho.** (além de ferir os termos de uso da plataforma)

#### É POSSÍVEL MUDAR O GMAIL DA MINHA CONTA?

Se você comprou utilizando o gmail do seus responsáveis, **é sim possível alterar para o seu gmail**, de modo que você faça o acesso com sua própria conta. Para tanto, você deve entrar em contato com o nosso **suporte**, o que pode ser feito por meio do <u>quack!</u> Vamos aprender mais sobre o suporte do Guia, patinho.

# SUPORTE

### QUACK (FAQ)

O quack (FAQ) é o suporte exclusivo para os clientes do Guia. Por meio dele, você recebe prioridade em todos os atendimentos. Nas outras formas de contato (Instagram e WhatsApp), não é possível identificar quem já é cliente e consequentemente você pode demorar mais para ser atendido.

### PORTANTO, SE PRECISAR DE AJUDA, PREFIRA UTILIZAR O QUACK E O SUPORTE OFICIAL DO GUIA!

- Abra um atendimento personalizado e explique qual é a dificuldade.
- Quanto mais informações você oferecer, mais rápido poderemos responder.
- Nós buscamos sempre responder em até 24 horas, com exceção dos domingos.
- No quack também é possível encontrar respostas prontas para dúvidas frequentes! Muitas vezes a sua pergunta já foi resolvida

### RECURSOS DA PLATAFORMA

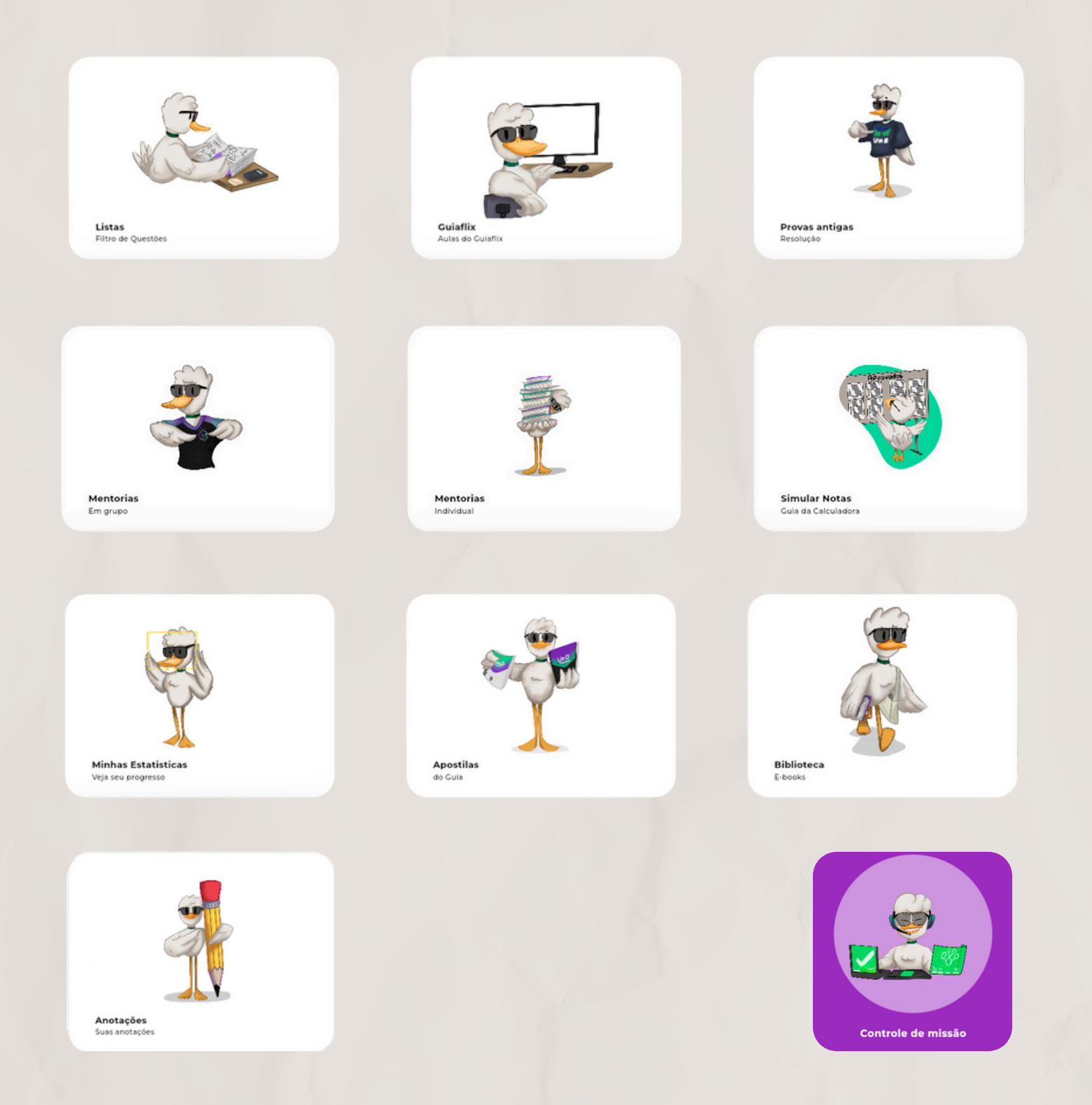

## RECURSOS DA PLATAFORMA

### AULAS GRAVADAS

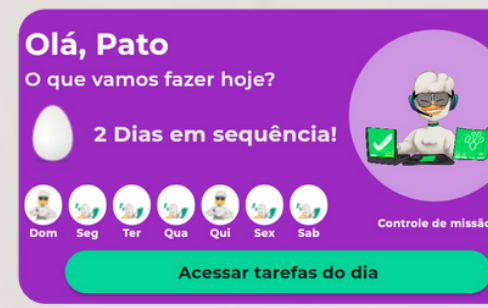

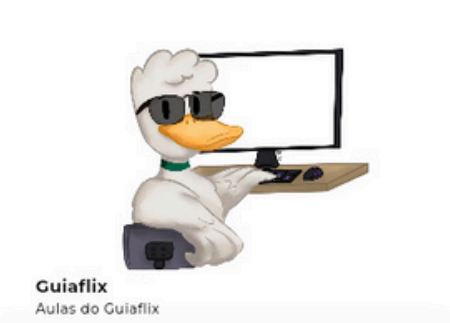

#### Controle de missão

É a área para organizar o seu cronograma de estudos semanal. Ela te ajuda a escolher quando você assistirá cada aula

#### Guiaflix

Ao acessar este módulo, você pode encontrar qualquer aula (teoria ou estratégia) para a sua prova!

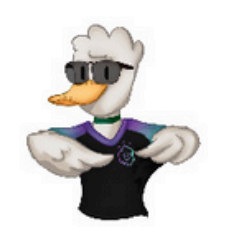

Mentorias Em grupo

#### Mentorias (em grupo)

Neste módulo você pode assistir mentorias ao vivo ou acessar as gravações de mentorias anteriores do Guia!

## RECURSOS DA PLATAFORMA

### QUESTÕES E RESOLUÇÕES

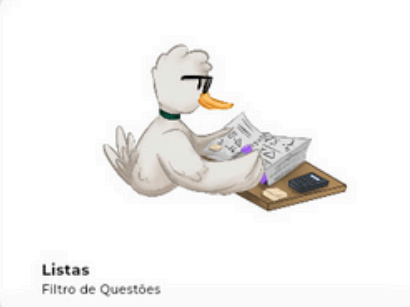

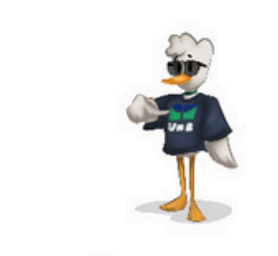

Provas antigas

Minhas Estatisticas Veja seu progresso

#### Aqui você pode gerar listas com

**Gerar** listas

base em filtros personalizados! Ao fazer as questões, é possível encontrar resoluções comentadas!

#### **Provas antigas**

Também é possível gerar provas antigas na íntegra. Você simula o seu desempenho e encontra a resolução comentada dos itens!

#### Minhas estatísticas

Encontre gráficos bem detalhados sobre o seu desempenho. Filtre por períodos, matérias, frentes e conteúdos.

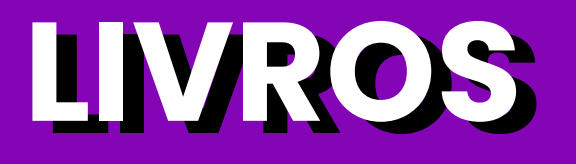

### A Coleção Guia é um recurso que acompanha o Plano Anual 2025

Todo o material está em processo de atualização para 2025. As entregas (ou retiradas no evento presencial do Guia) serão em março.

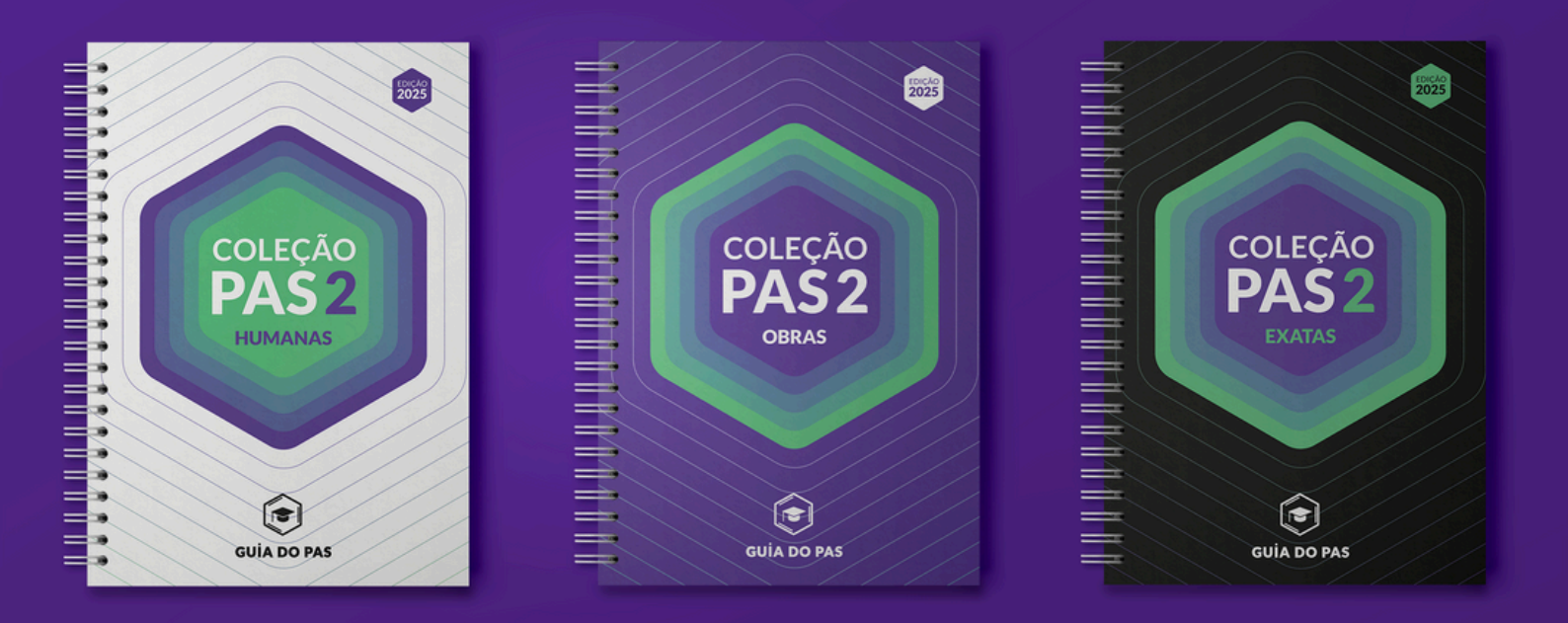

Ei, patinho: antes de receber seus livros físicos, você já pode começar a acessar alguns **E-books na <u>biblioteca</u>da plataforma!** 

## **PROBLEMAS COMUNS**

"NÃO ESTOU CONSEGUINDO FAZER LOGIN"

## Verifique o link. O login deve ser feito em app.guiaflix.com

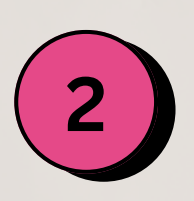

Verifique o **navegador.** Não é possível usar a plataforma do Guia no navegador interno do Instagram. Utilize navegadores de verdade, como **Chrome, Safari ou Mozilla.** 

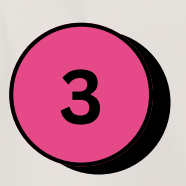

Verifique o **e-mail utilizado.** É comum tentar fazer login com um e-mail diferente do que fez a compra. Se for necessário, a gente pode **alterar o e-mail** que você utilizará para fazer login.

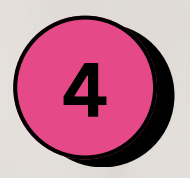

Certifique-se sobre o **status de pagamento** da sua matrícula.

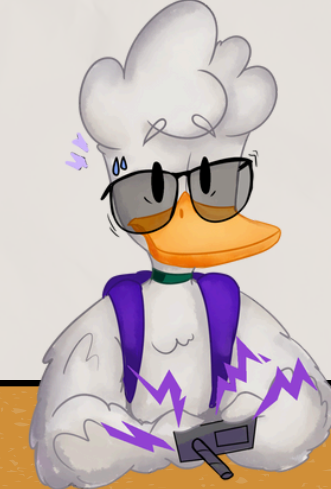

## CURSOS ESSENCIAIS

#### Selecione a aba Guiaflix na página inicial.

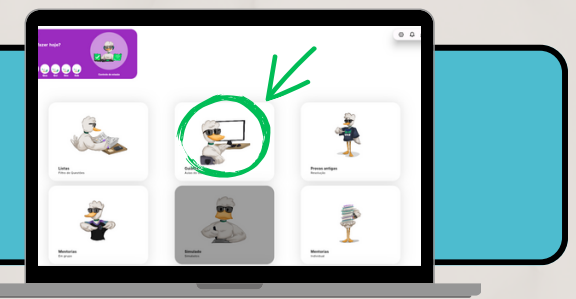

#### Assista os cursos na aba "O essencial" para estruturar a sua preparação

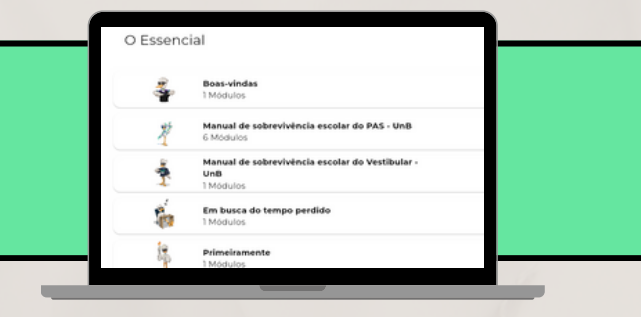

#### Curso de boas-vindas

Nesse curso a gente te explica tudo sobre a plataforma e te ensina a utilizar cada recurso do Guia da melhor forma!

#### Primeiramente

O que as maiores notas da história do PAS podem te ensinar sobre estudos ? No curso primeiramente segredos são revelados

#### Manual de sobrevivência

Entender as regras do jogo é fundamental para a sua preparação. Nos manuais a gente te explica tudo do edital!

#### Em busca do tempo perdido

Precisa daquela motivação? Nesse pequeno curso você encontrará reflexões muito importantes para a sua preparação

#### Atenção:

No início de 2025, estes cursos serão atualizados. O acesso já está liberado para novos alunos em dezembro de 2024 porque os conteúdos podem contribuir durante a reta final para as provas.

## **CONTROLE DE MISSÃO**

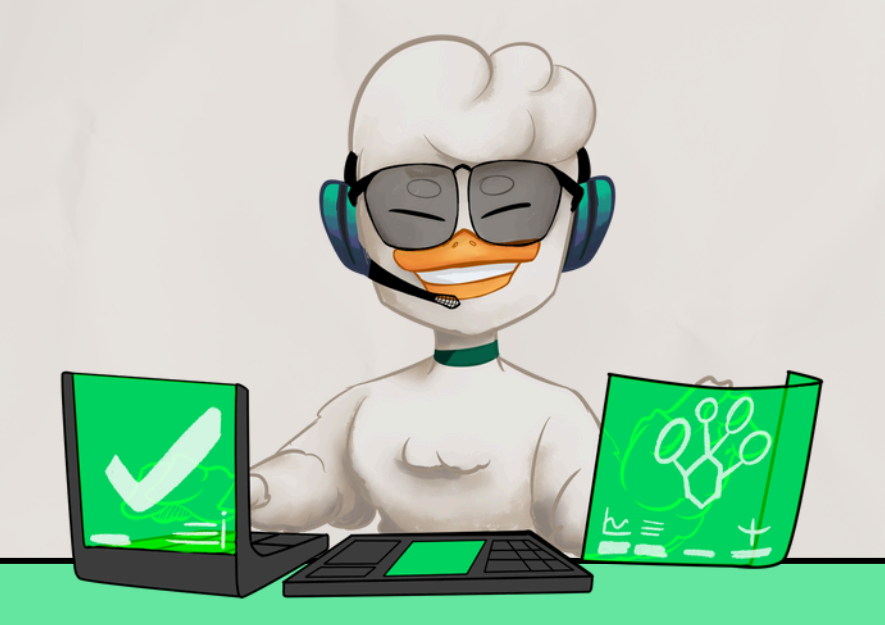

O **controle de missão** busca te auxiliar a ter uma **boa rotina de estudos.** Em vez de estudar de forma aleatória e desorganizada, queremos trazer o **planejamento** para o <u>centro da sua preparação</u>. Desse modo, você poderá planejar **semanalmente** o que deseja estudar. O cronograma não é fixo, pois sabemos que imprevistos acontecem. Assim, **é possível alterar as datas** facilmente sempre que você desejar.

Nós recomendamos que você faça o planejamento semanal aos **domingos,** sempre de maneira **cíclica:** <u>avalie</u> <u>a semana anterior e planeje os próximos dias.</u> O sábado pode ser usado para os últimos ajustes, facilitando em muito a sua vida. Por fim, sempre veja se as metas são **realistas** e **atingíveis.** 

# **AULAS TEÓRICAS**

Na plataforma do Guia você encontra aulas teóricas gravadas para todas as matérias da sua prova. É possível assistir qualquer aula na ordem que você desejar. Porém, sempre recomendamos que você planeje as aulas de acordo com o cronograma do **Controle de Missão.** 

Por fim, saiba que é possível <u>criar anotações</u> para cada aula na plataforma. Isso te ajudar a manter a atenção e ainda te permite organizar o seu conhecimento.

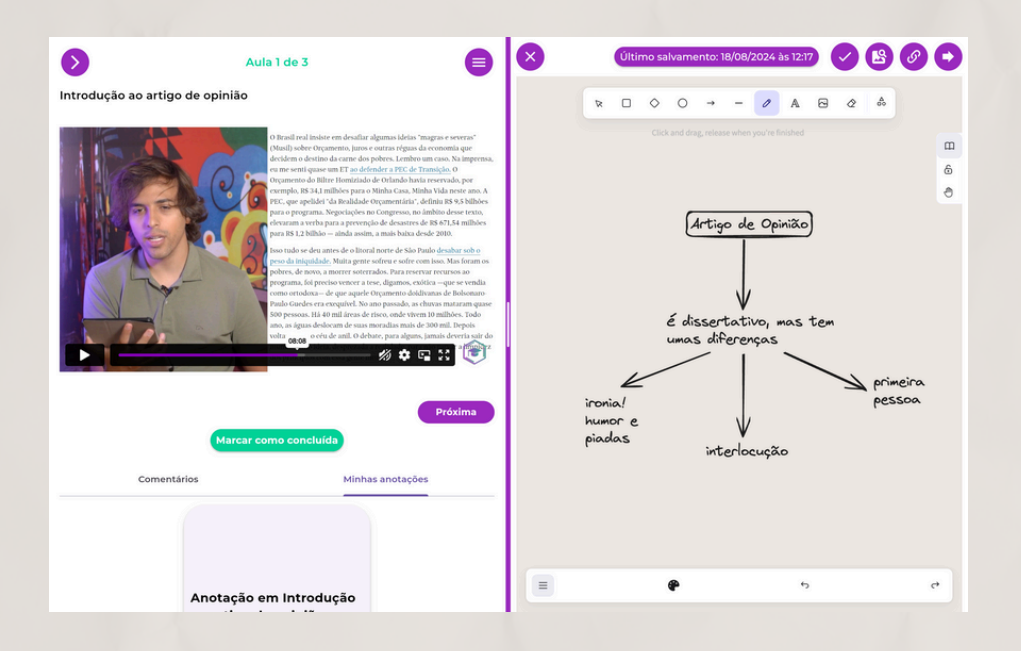

## **CONTROLE DE MISSÃO**

#### "COMO EU UTILIZO O CONTROLE DE MISSÃO?"

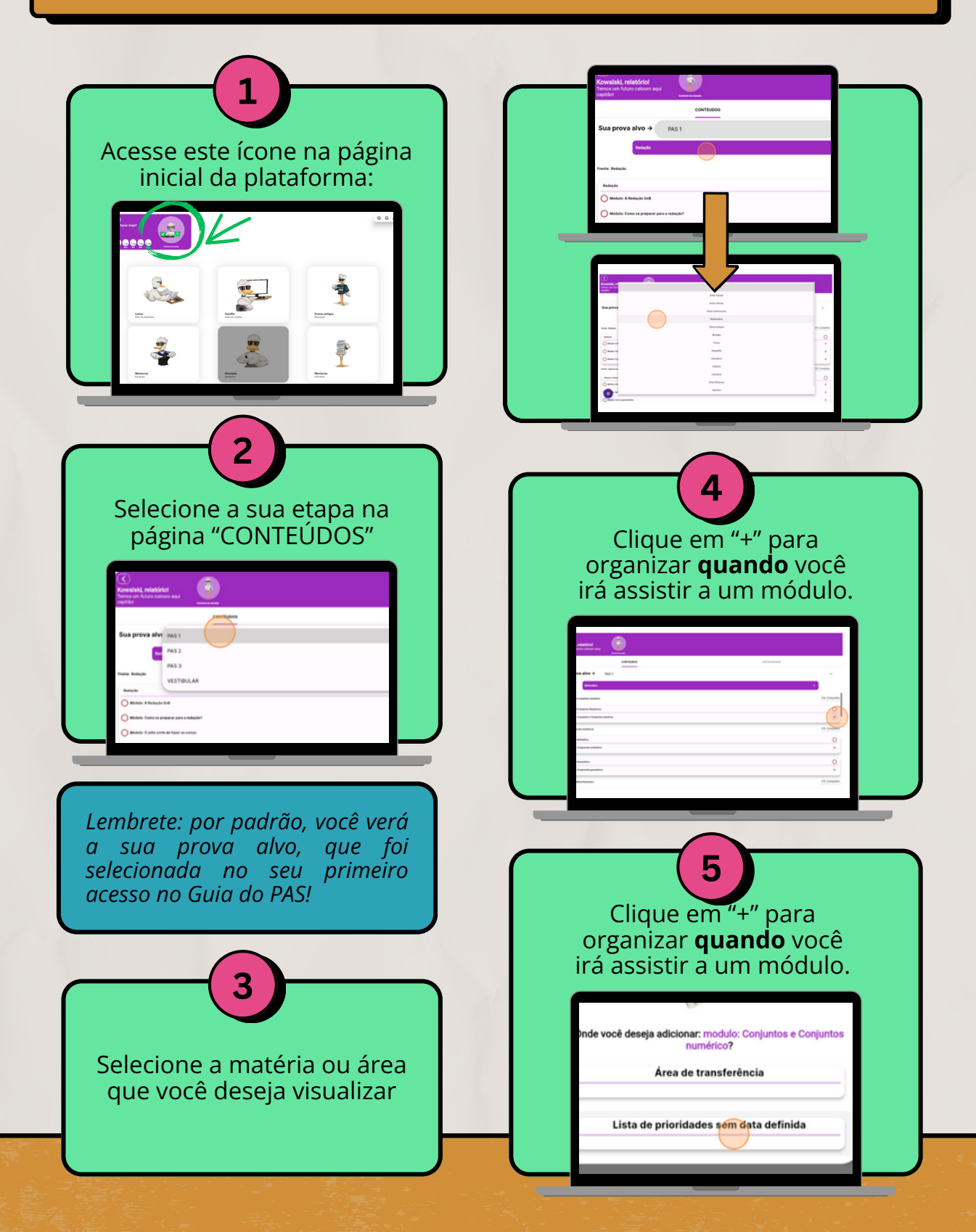

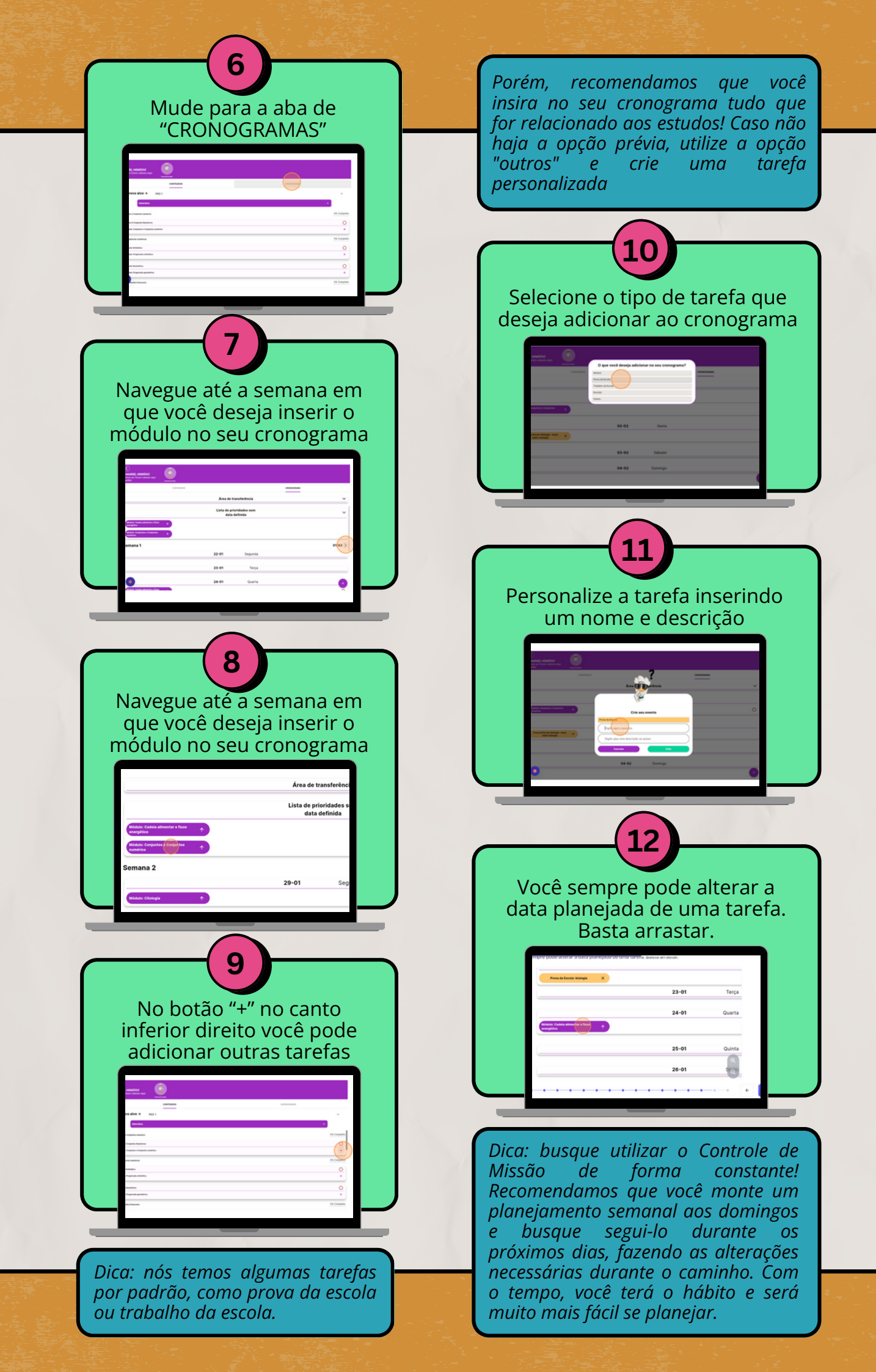

# SIMULADOS

#### VOCÊ TEM DIREITO AOS MELHORES SIMULADOS!

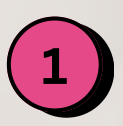

O Plano Anual inclui 3 aplicações de simulados inéditos criados pelo time do Guia do PAS. Em cada simulado, há resolução completa, boletim de desempenho e análise estatística

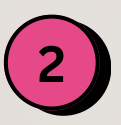

O simulado online não possui custos extras para você. As aplicações presenciais, por sua vez, possuem o valor simbólico de 10 reais cada. Tal valor é cobrado para reduzir abstenções no dia dos simulados.

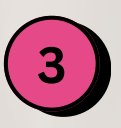

Lembre-se de que a mesma lógica é válida para as palestras presenciais (Guia Experience), que possuem o valor simbólico em torno de 10 a 15 reais.

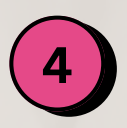

Para participar dos simulados presenciais, é necessário se inscrever. O Guia enviará notificações, emails e mensagens de WhatsApp durante os períodos de inscrições. Nós queremos muito que você participe de momentos tão importantes.

# **CHECK-LIST**

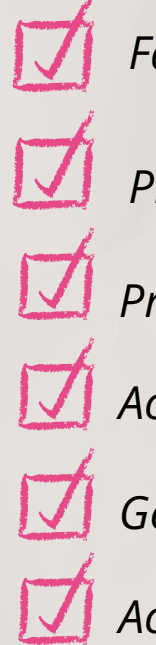

Fazer primeiro **login** em app.guiaflix.com;

Preencher **cadastro inicial;** 

Preencher **endereço** para o envio de apostilas;

Acompanhar o curso de boas-vindas;

Gerar sua **primeira lista;** 

Acessar o **raio-x** e a **biblioteca**;

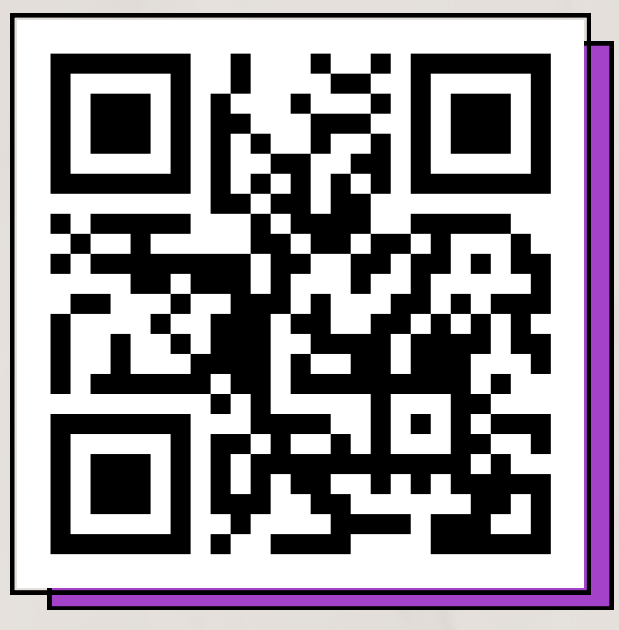

PLATAFORMA OFICIAL DO GUIA

### QUERIDO, PATINHO....

Espero que este seja o início de uma linda caminhada até a sua **aprovação!** O nosso objetivo é fornecer os melhores recursos para que isso aconteça e você se torne um **patinho calouro!** 

POR FIM, O GUIA DESEJA BONS ESTUDOS E QUE VOCÊ APROVEITE MUITO O PROCESSO!

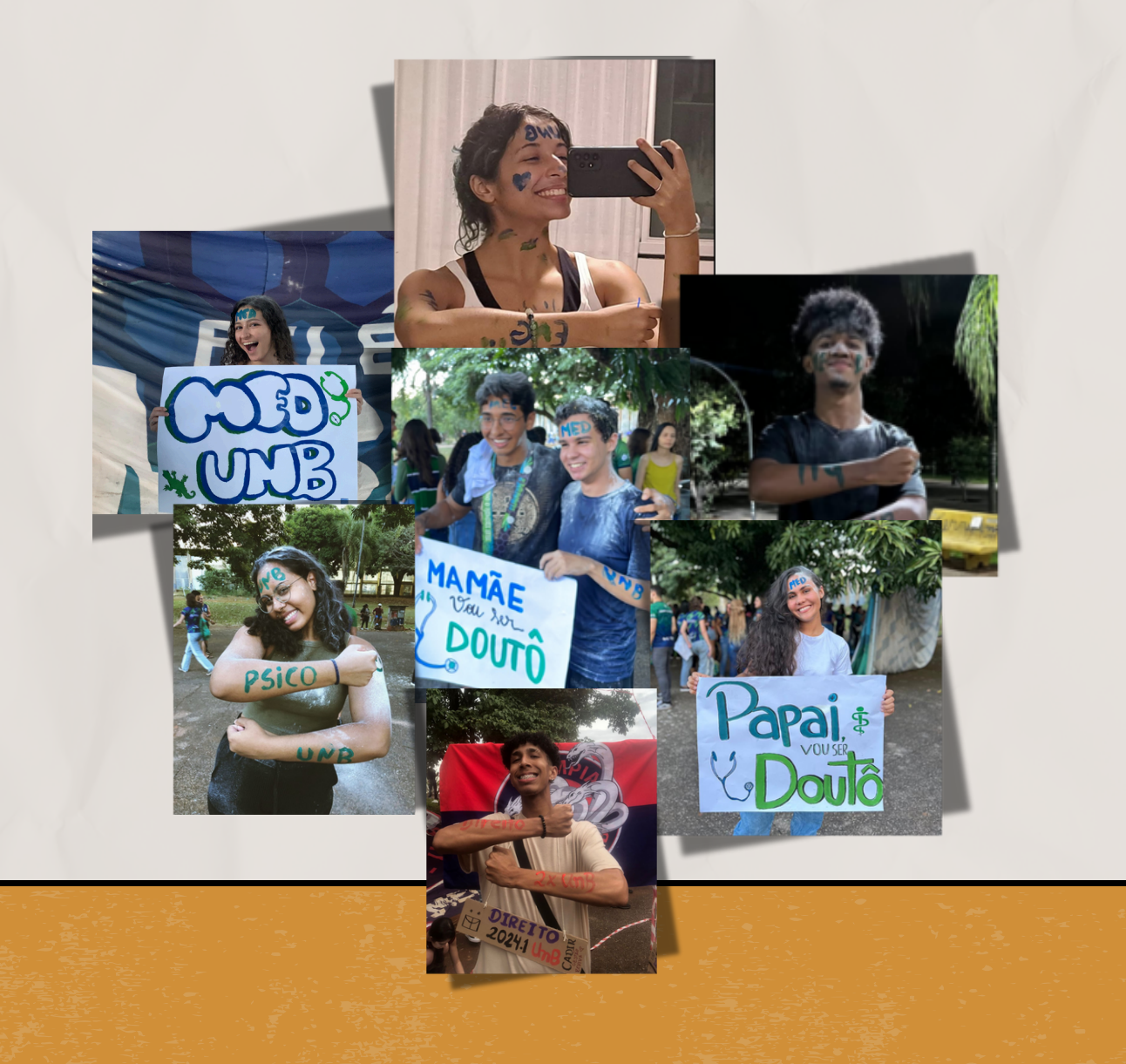